# Ulster University

# UUniReady App User Guide

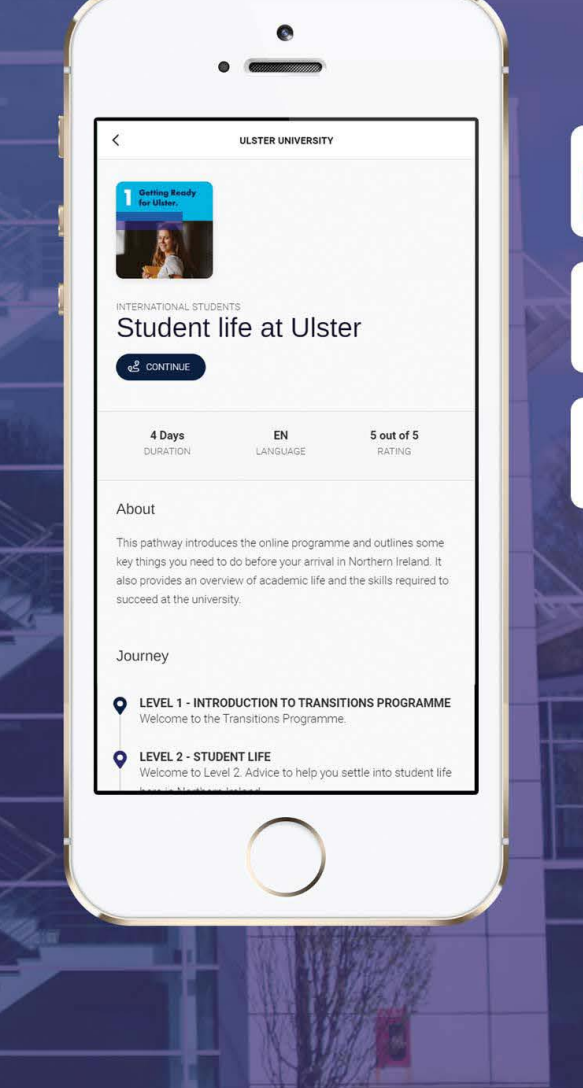

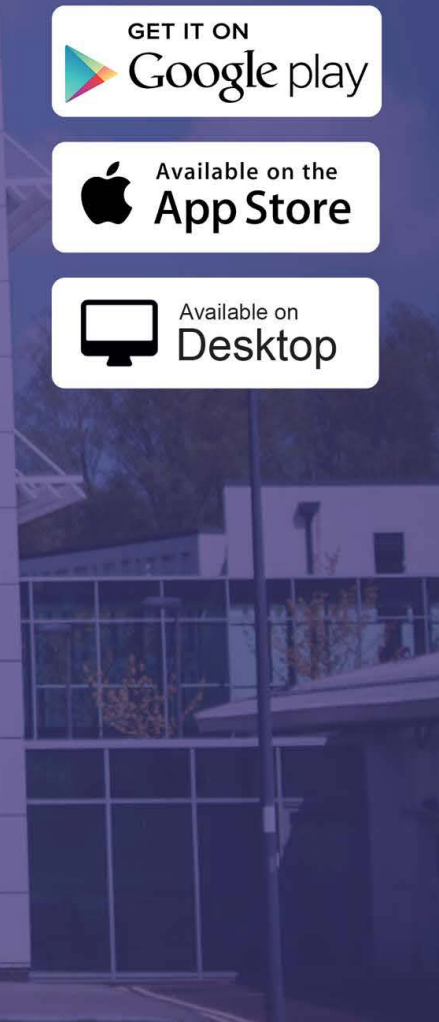

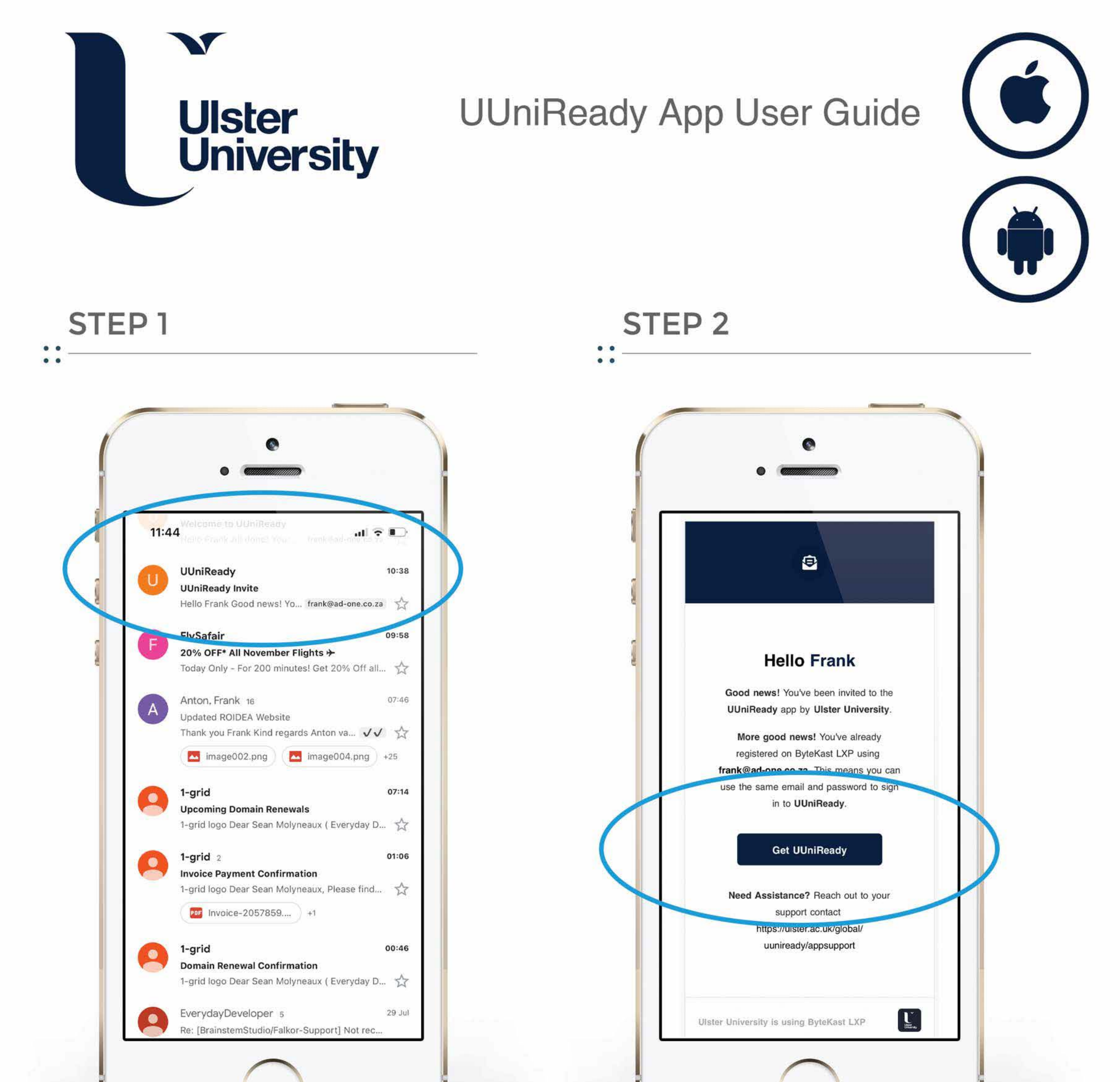

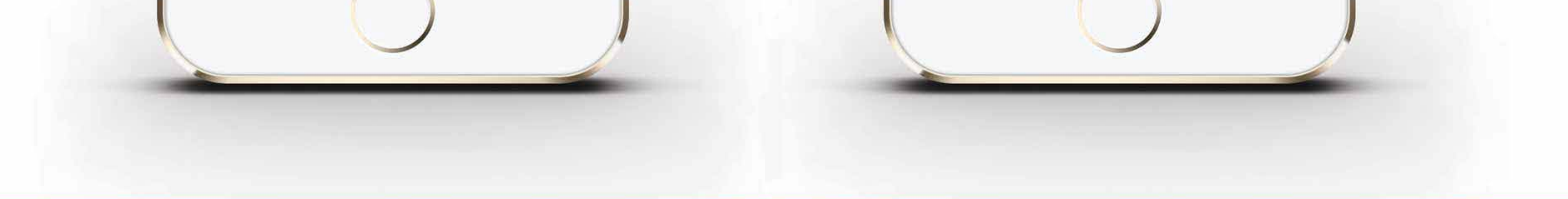

The UUniReady programme has been specially designed to support you as you begin your study at Ulster University. Check your Inbox for an invite from UUniReady to join the app.

If you do not receive an email invitation, check your junk mail.

In your email invitation you will need to select 'Get UUniReady' to register on the app.

You can access support anytime through our support link.

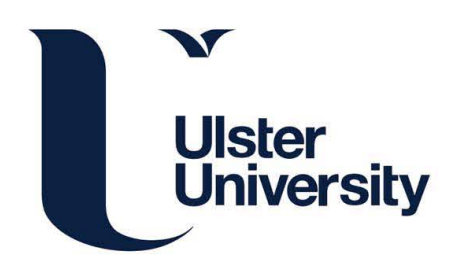

UUniReady App User Guide

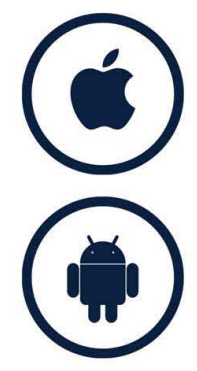

#### STEP 3 **STEP 4** :: ••• 11:40 · 🔳 💎 III. Δ 63 Done UUniReady HALLS L University of Ulster P Û ि (Uber лЦ DEVELOPER AGE CATEGORY ٢ rsity of Ulster 17+ Years Old Education Uber Eats ക DSby Б 11:33 -7 11:33 1 Q Getting Ready for Ulster. Getting Ready 0 Progres 3/28 OPEN Certifica 0/1

You will need to download the app from the Apple or Android Store. Once downloaded, you will see the app on your phone and can access it again anytime.

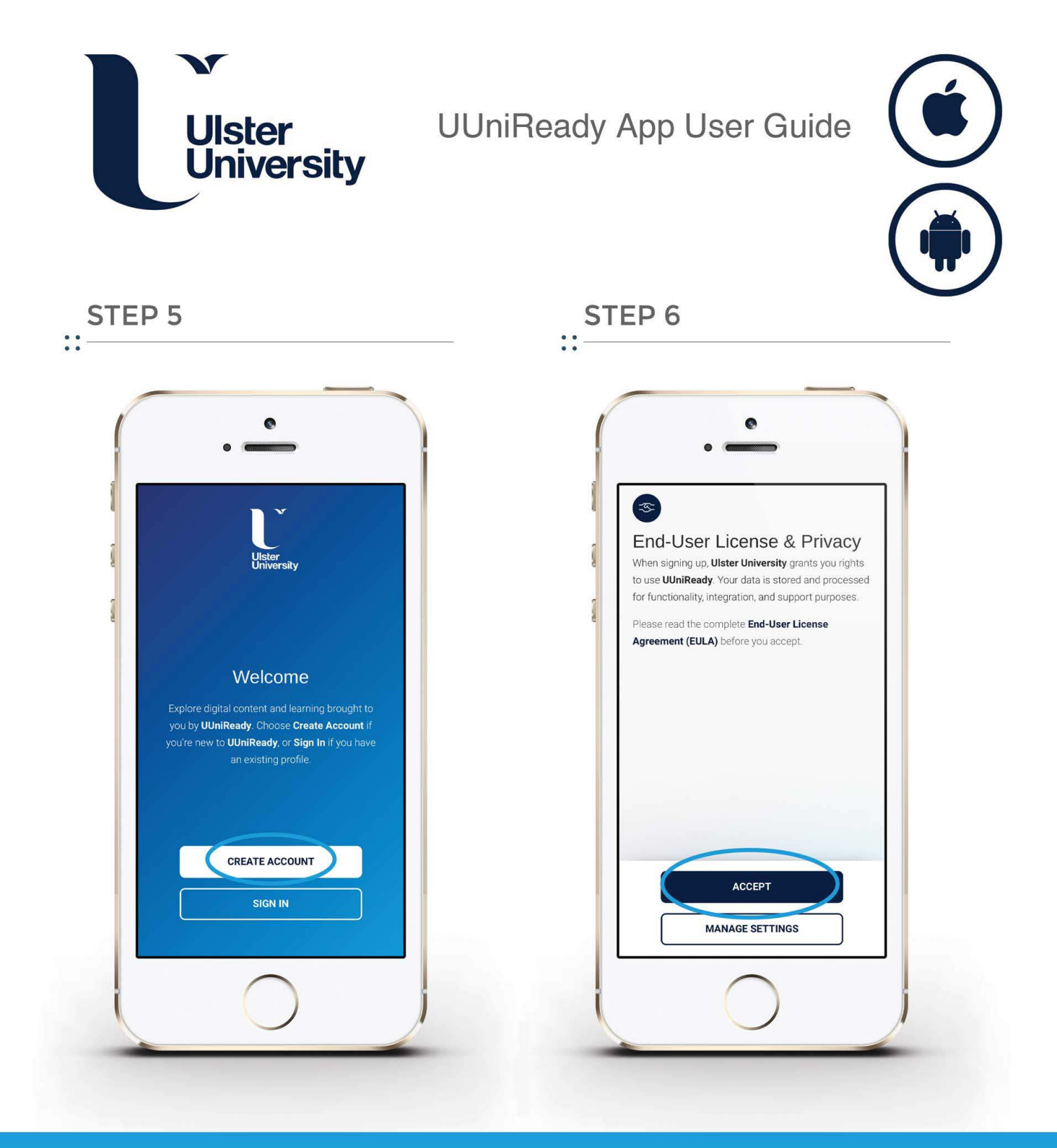

When you open the app, you will need to select 'Create Account' to activate your account. Accept the terms and conditions.

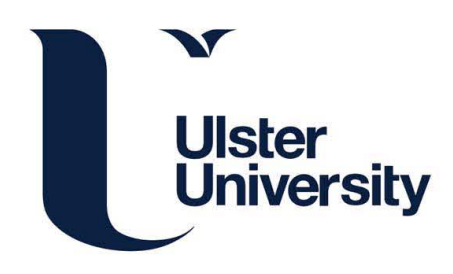

### UUniReady App User Guide

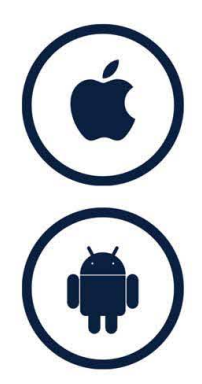

#### STEP 7 STEP 8 :: ••• Share Location Notifications Your device location is used for purposes such as UUniReady sends notifications required for app functionality, and optional notifications to improve your experience. analytics, personalisation, and event check-ins. Your profile data is hidden from the device location unless you link it. Required Notifications ? Optional Notifications ? • • • O Device Location ? • • • ப் Linked to Profile ? ACCEPT ACCEPT

Ensure 'Notifications' are turned on. We'll use notifications to send you updates as you work through the programme. You can also choose to turn on 'Device Location' and 'Linked to Profile'. This information helps us to schedule live events and gather analytics to improve the programme.

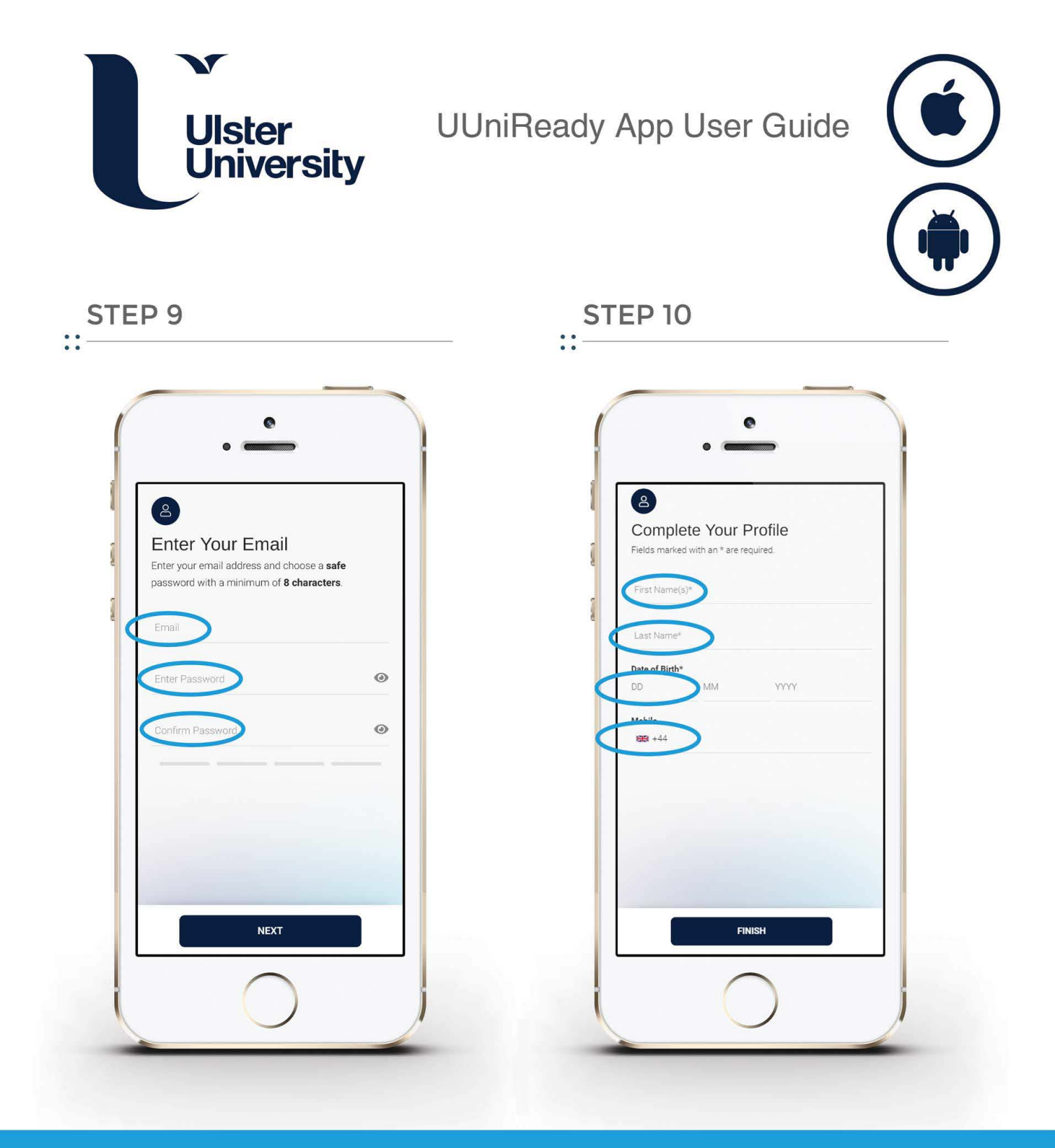

Your e-mail address will already be populated - you just need to create a password.

Please record or save your log-in details.

Finally, complete your profile. Enter your First name, Last name and Date of Birth (for app store rules).

If you include your mobile phone number, we'll also text you any important programme notifications.

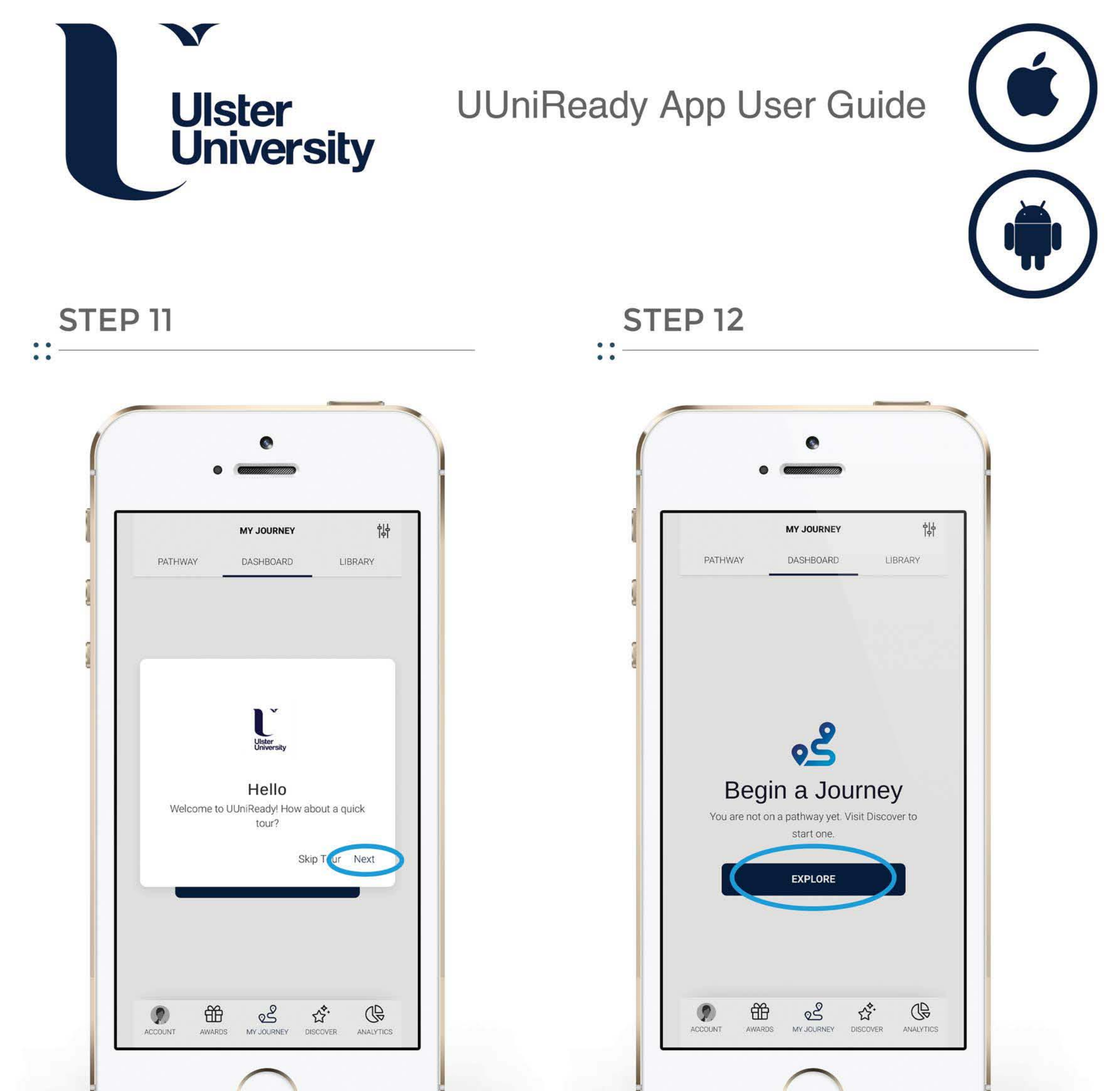

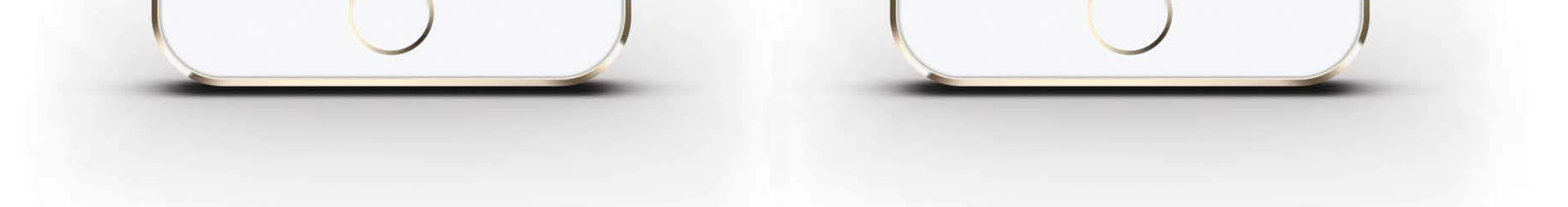

# Once you've registered, you'll see the 'Hello' screen.

Select 'NEXT' to get started.

Great, you're ready to start!

There are 3 pathways in UUniReady.

Select 'EXPLORE' and choose 'Pathway 1' to begin your UUniReady programme.

You can access support anytime through our support link.